| • • • • • • • • | 0                    | 🔒 let                                             | nman.edu                 |           | C         |         |           |      | Û + |  |
|-----------------|----------------------|---------------------------------------------------|--------------------------|-----------|-----------|---------|-----------|------|-----|--|
|                 |                      |                                                   | Quick Links              | Login     | Directory | Library | Bookstore | Give | ୍   |  |
|                 | Open your v<br>and c | web browser, go to ww<br>click on "Login" as shov | w.lehman.edu<br>vn here. |           | -         |         |           |      |     |  |
| ABOUT ACADEMICS | ADMISSIONS ART       | S & CULTURE ATHLETICS                             | CAMPUS LIFE CER          | TIFICATES | RESEAR    | сн      |           |      |     |  |

Your paragraph text

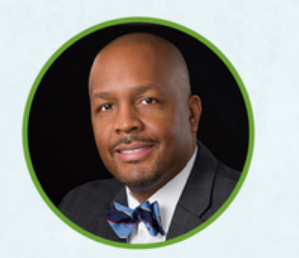

Keynote Speaker: Dr. Dhanfu E. Elston, Senior Vice President, Complete College America

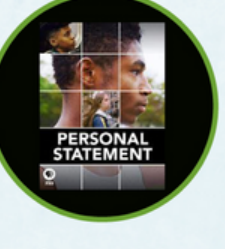

Screening of award-winning documentary

## LEHMAN SUMMIT ON STUDENT SUCCESS (LS<sup>3</sup>)

Beyond the Pandemic: Enhancing the First Year Experience

Friday, October 7, 8:30 a.m. - 4 p.m. | Lovinger Theatre

Click for details and to register.

Fall 2022 COVID-19 Plan

Student Services: Click Here for Office Hours and Contact Information

## LEHMAN NEWS

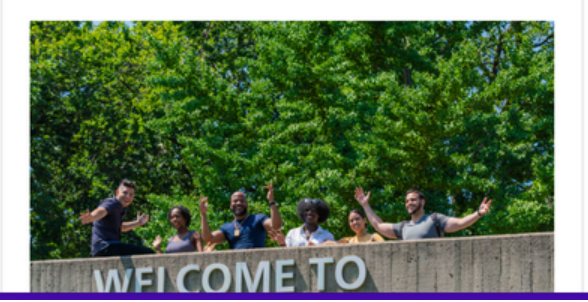

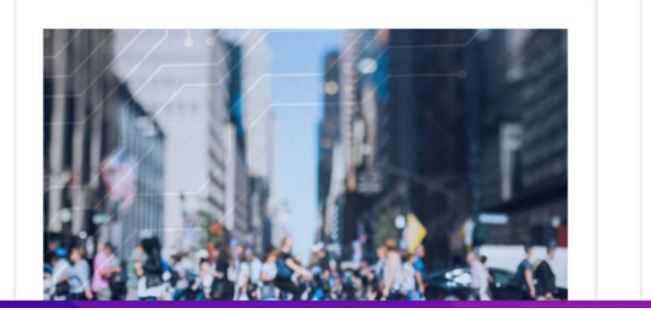

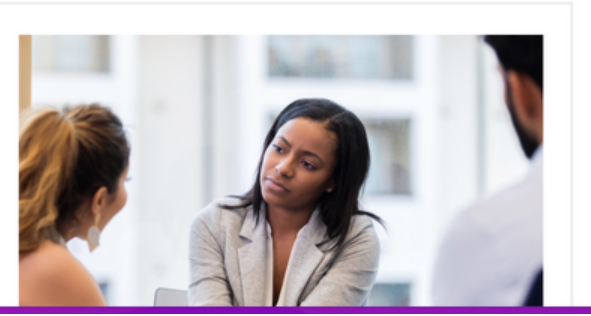

| • • • • <                                                                                                    | >                                                                                                    | 0                                                                                                    | 🔒 le                                                                                                    | hman.edu                                                                                                    | C                                                                        |                                                                                                    | ů + C |
|----------------------------------------------------------------------------------------------------|----------------------------------------------------------------------------------------------------|----------------------------------------------------------------------------------------------------|----------------------------------------------------------------------------------------------------|----------------------------------------------------------------------------------------------------|--------------------------------------------------------------------------|----------------------------------------------------------------------------------------------------|-------|
|                                                                                                    | Quick Links Login                                                                                                    | Directory Li                                                                                                    | brary an Bookstore in                                                                                                    | Giveaccess ther QAI                                                                                                    | the local systems that you have                                          | re access to as                                                                                                    |       |
| Quick Links       Ying         CUNY Blackboard       O         CUNY/fist       O         CUNY/fist       O         CUNY Zoon       O         Student Printing       O         Student Email       O         Lehman Connect       O         Compus Wireless Network       O         Cuny System       O         Lehman College Homepage       O         Library Systems       O         StritzP: Please be allert for       O         Inderest, Do not click on       O         attachments or links from       O         unknown senders, Do not       O         positions and do not reply to       Senders that ask for personal         Strotems that ask for personal       O         Unwown senders, Do not click on       O         Strotems that ask for personal       O         Unwown senders, Do not click on       O         Strotems that ask for personal       O         Unwown senders, Do not click on       O         Unwown senders, Do not click on       O         Unwown senders, Do not click on       O         Unwown senders, Do not click on       O         Unwown senders, tho personal       O </td <td>Directory     Li       O        O        O        O        O        O        O        O        O        O        O        O        O        O        O    </td> <td>a member of the collegen<br/>nav.) =&gt; My Apps. Thes<br/>CAST, ePAF, etc.), BI D<br/>the IT Help Desk at help<br/>Lehman Password Man<br/>Lehman Badges/Micro-<br/>T Open Center Reserva<br/>Carman Hall Tech Loun<br/>Y Logins<br/>Microsoft Office 365<br/>Blackboard (Works best</td> <td>e access to as<br/>lectare, ePAF,<br/>e, please contact<br/>Scroll down on this pag</td> <td></td> | Directory     Li       O        O        O        O        O        O        O        O        O        O        O        O        O        O        O                                                                                                     | a member of the collegen<br>nav.) => My Apps. Thes<br>CAST, ePAF, etc.), BI D<br>the IT Help Desk at help<br>Lehman Password Man<br>Lehman Badges/Micro-<br>T Open Center Reserva<br>Carman Hall Tech Loun<br>Y Logins<br>Microsoft Office 365<br>Blackboard (Works best | e access to as<br>lectare, ePAF,<br>e, please contact<br>Scroll down on this pag                                                                                                    |                                                                                                    |                                                                          |                                                                                                    |       |
|                                                                                                    | Lehman College Homepage<br>Lehman 360<br>LOMRS<br>Library Systems<br>5/12/22: Please be all<br>fraudulent emails from<br>senders. Do not click<br>attachments or links fr<br>unknown senders. Do<br>respond to offers of pa<br>positions and do not m<br>senders that ask for p<br>information.<br>Systems Status Expl | ert for<br>nunknown<br>on<br>rom<br>not<br>ert-time<br>eply to<br>ersonal<br>ained                                                                                                    | Library<br>CUNYfirst (Works best v<br>CUNYfirst Schedule Bu<br>DegreeWorks (Works be<br>CUNY Coursedog Sche<br>FACTS<br>CUNYSmart<br>CUNY Digital Resource<br>CUNY Dropbox<br>CUNY Zoom<br>Lehman Navigate (Stud<br>Lehman Navigate (Facu | vith Firefox and Googl<br>ilder (click here to lea<br>est with Firefox)<br>duling (Works best w<br>s<br>lent) Login<br>ilty and Staff) Login | e Chrome)<br>arn how to navigate to SB)<br>ith Firefox and Google Chrome | Scroll down on this pag<br>and click on "CUNYfirst<br>under CUNY Logins to b<br>taken to the CUNYfirst<br>login page. |       |
|                                                                                                    | Prospective Students<br>Current Students<br>Faculty & Staff                                                                                                    | Office of the President<br>Office of the Provost<br>Continuing Education                                                                                                    | Academic Programs<br>Undergraduate Bulletin<br>Graduate Bulletin                                                                                                    | Maps & Directions<br>Office Hours<br>Lehman Logins                                                                                           | Lehman News Center<br>About Lehman<br>Public Safety                      | G Select Language                                                                                                    |       |

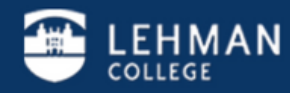

Lehman College 250 Bedford Park Boulevard West - Bronx, NY 10468 - Phone: (718) 960 - 8000 Policies I College Directory I Jobs at Lehman I Give to Lehman I

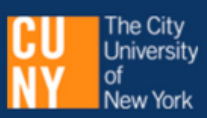

D

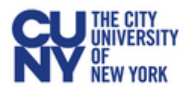

## **CUNY** Login

Log in with your CUNY Login credentials

If you do not have a CUNYfirst account, see the FAQs.

| Username<br>firstname.lastname00@login.cuny.edu<br>Password<br>•••••••• | ]          | Enter your CUNYfirst<br>credentials as shown in<br>example. If you have to<br>Blackboard before, the<br>credentials are exactly th |
|-------------------------------------------------------------------------|------------|----------------------------------------------------------------------------------------------------|
| New User   Forgot Username   Forgot Password   Manage yo                | ur Account |                                                                                                    |

Ç

## PROTECT YOUR PERSONAL INFORMATION AND PRIVACY

ONLY enter your CUNY Login password on CUNY Login websites (ssologin.cuny.edu and login.cuny.edu). NEVER share it with others or enter your CUNY Login password elsewhere without the approval of your campus IT department. More information on CUNY's policies regarding user accounts and credentials can be found in the <u>Acceptable Use of Computer</u> <u>Resources Policy</u>.

Note: Please do not bookmark this page.

Note: If you have never claimed your CUNYfirst account, you must do that first so you can log in. You can click on "New User" and follow separate instructions.

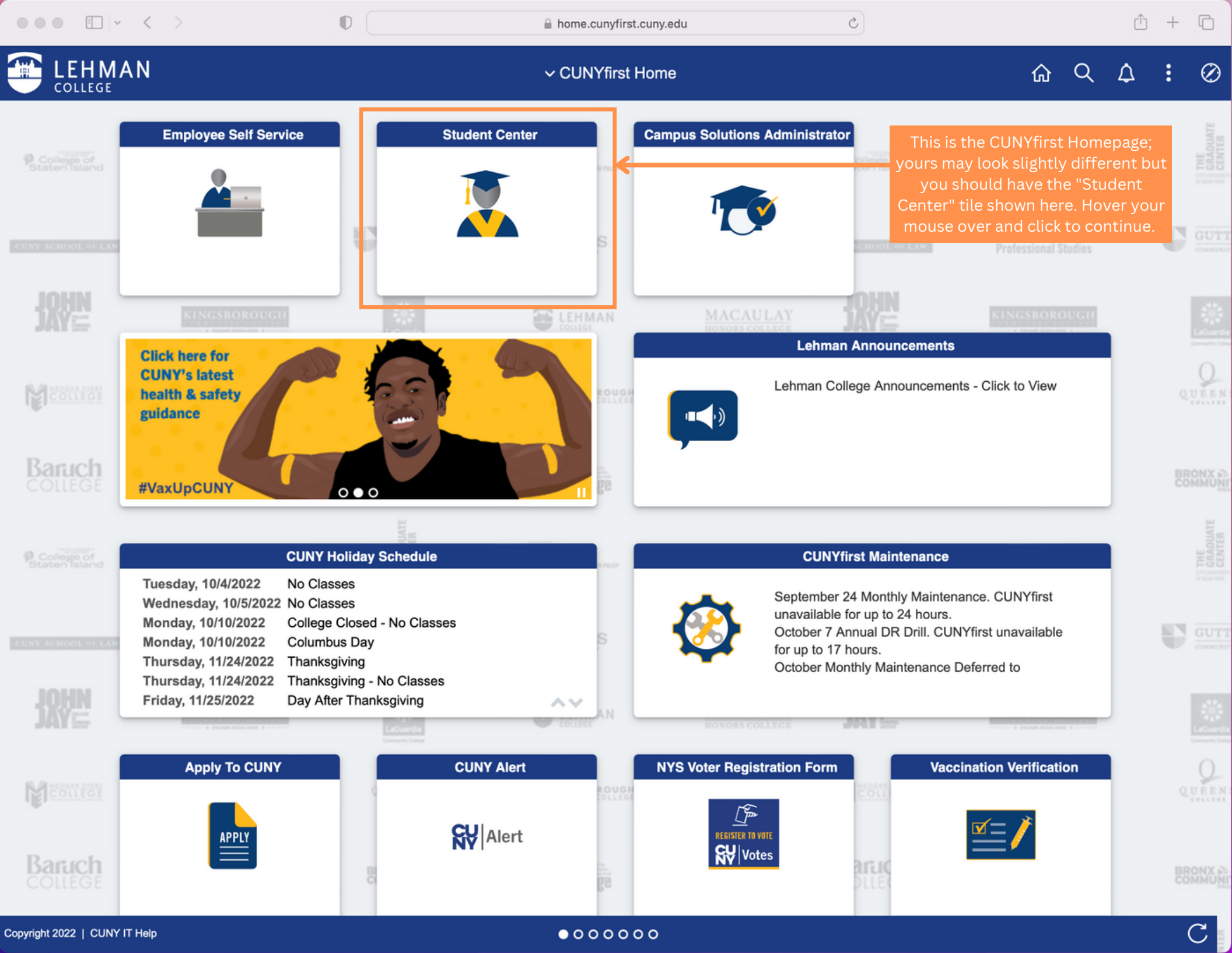

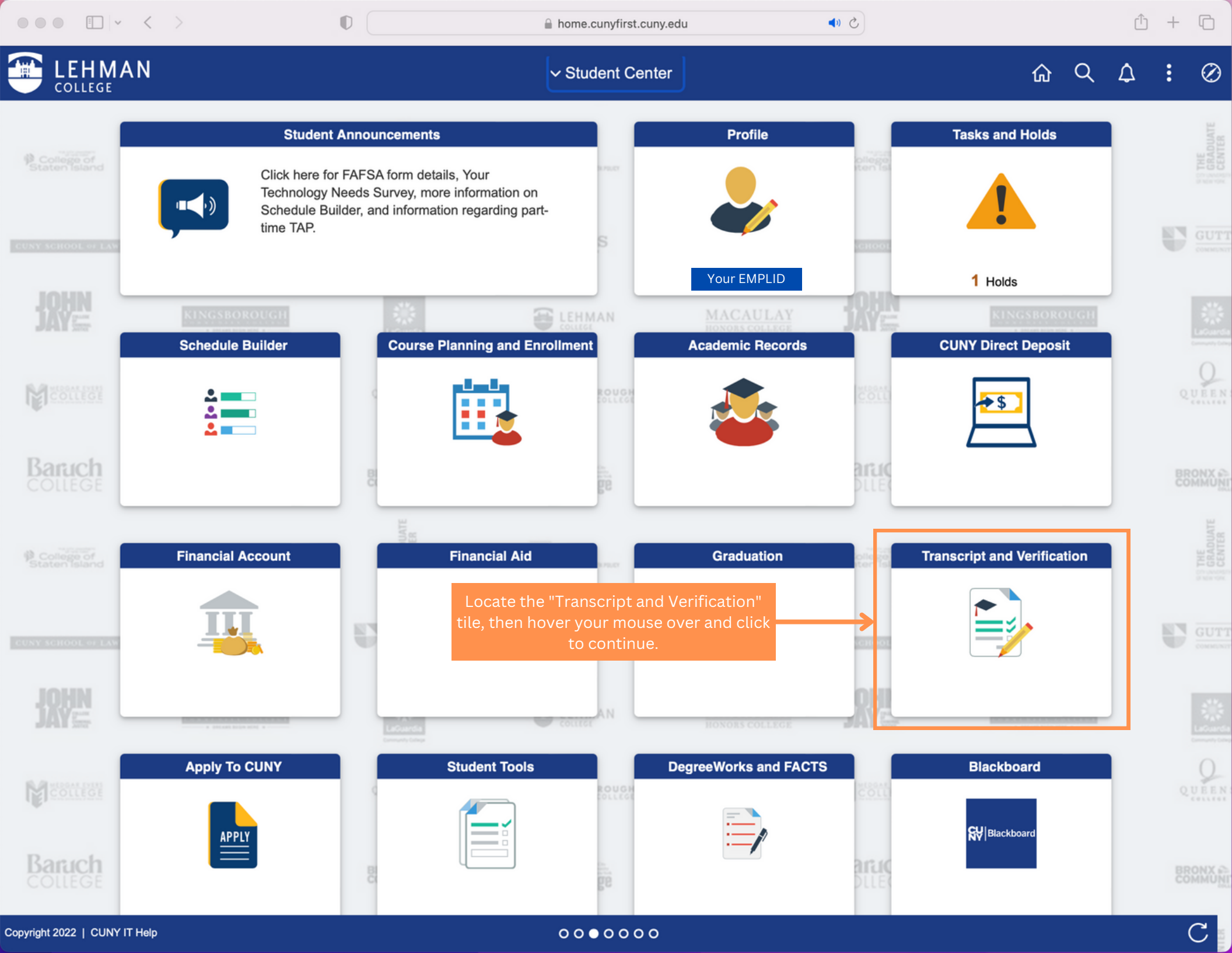

|                                | 0                         | 🔒 cssa.cunyfirst.cuny.edu   | Ċ                                            | ⊕ Ü | + | G |
|--------------------------------|---------------------------|-----------------------------|----------------------------------------------|-----|---|---|
| Student Center                 |                           | Transcript and Verification |                                              | ŵ   | Q | : |
| Tiew Unofficial Transcript     |                           |                             | Select "Herbert H. Lehman College" from the  |     |   |   |
| a Request Official Transcript  | Herbert H. Lehman College |                             | section. Note that this will vary by student |     |   |   |
| Request EnrollmentVerification |                           |                             | colleges you have attended.                  |     |   |   |
|                                |                           |                             |                                              |     |   |   |

This page will automatically open in the "View Unofficial Transcript" tab on the left hand side menu as shown here.

Ш

| ••• • • • •                      | 0                                                 | a cssa.cunyfirst.cuny.edu                                            | ٢                                     | ⊕ Ů + D                  |
|----------------------------------|---------------------------------------------------|----------------------------------------------------------------------|---------------------------------------|--------------------------|
| Student Center                   |                                                   | <sub>ଜ</sub>                                                         |                                       |                          |
| Herbert H. Lehman College Change |                                                   |                                                                      |                                       |                          |
| Tiew Unofficial Transcript       | View Report                                       | /iew All Requested Reports                                           |                                       |                          |
| a Request Official Transcript    | View Unofficial                                   | Transcript                                                           |                                       | Submit                   |
| Request EnrollmentVerification   | Report Type<br>Student Unofficial Tra             | anscript 🗘                                                           |                                       | 7                        |
|                                  | Information For Stud<br>This is an unofficial stu | ents<br>Ident copy of your academic record. To order an official cop | py please follow the directions on th | e college website.       |
|                                  | To view reports, your devi                        | ce should allow popups and have a PDF viewer.                        |                                       |                          |
|                                  |                                                   |                                                                      |                                       |                          |
|                                  |                                                   |                                                                      |                                       | hand side as shown here. |
|                                  |                                                   |                                                                      |                                       |                          |
|                                  |                                                   |                                                                      |                                       |                          |
|                                  |                                                   |                                                                      |                                       |                          |
|                                  |                                                   |                                                                      |                                       |                          |
|                                  |                                                   |                                                                      |                                       |                          |
|                                  |                                                   |                                                                      |                                       |                          |
|                                  |                                                   |                                                                      |                                       |                          |
|                                  |                                                   |                                                                      |                                       |                          |

| $\bullet \bullet \bullet  \blacksquare  \checkmark  \lt  >$               | 0                          | Pop-up Window Blocked     Transcript and Verification     A new tab with your unofficial transcript in PDF   format should open, if not your browser pop-up   blocker may be activated. In this example, we need   to click on the little window to allow the browser to   open the new tab. This looks different for every   browser.     View Report     Description <     Student Unofficial Transcript |                                                                            |                  |  |  |  |
|---------------------------------------------------------------------------|----------------------------|----------------------------------------------------------------------------------------------------|----------------------------------------------------------------------------|------------------|--|--|--|
| Student Center                                                            |                            | Transcript and Verification                                                                                                    |                                                                            | <sub>ଜ</sub> ୧ : |  |  |  |
| Herbert H. Lehman College Chang                                           | e                          | A new tab wit<br>format should                                                                                                    | h your unofficial transcript in PDF<br>open, if not your browser pop-up    |                  |  |  |  |
| Tiew Unofficial Transcript                                                | View Report View All Reque | sted Reports blocker may be to click on the li                                                                                                    | activated. In this example, we need<br>ttle window to allow the browser to |                  |  |  |  |
| 🔁 Request Official Transcript                                             | View Unofficial Transcript | open the new                                                                                                    | open the new tab. This looks different for every browser.                  |                  |  |  |  |
| Request EnrollmentVerification                                            | Request Date 🛇             | Request Number $\Diamond$                                                                                                    | Description $\Diamond$                                                     |                  |  |  |  |
| This is a list of all the<br>unofficial transcript you<br>have requested. | 0/11/2022                  |                                                                                                    | Student Unofficial Transcript                                              |                  |  |  |  |
|                                                                           | 10/11/2022                 |                                                                                                    | Student Unofficial Transcript                                              |                  |  |  |  |
|                                                                           | 0 10/11/2022               |                                                                                                    | Student Unofficial Transcript                                              |                  |  |  |  |
|                                                                           | 03/24/2022                 |                                                                                                    | Student Unofficial Transcript                                              |                  |  |  |  |
|                                                                           | 03/15/2022                 |                                                                                                    | Student Unofficial Transcript                                              |                  |  |  |  |

II

| • • < >                                                                                             | O                                                                                                    |                                                                             | 🔒 cssa.c            | unyfirst.cuny.edu                                                                            | Ś                                                                              |                                                   |                                              | ⊕ 🖞 +               |
|----------------------------------------------------------------------------------------------------|----------------------------------------------------------------------------------------------------|-----------------------------------------------------------------------------|---------------------|----------------------------------------------------------------------------------------------|--------------------------------------------------------------------------------|---------------------------------------------------|----------------------------------------------|---------------------|
|                                                                                                    | 🔀 View Unofficial Transcr                                                                                                | ipt                                                                         |                     | ₩ https://cssa.cunyfirst.co                                                                  | uny.edu/psc/cnycsprd/vie                                                       | w/%7bV2%7dXVtCgFsmnX                              | LLCSi4pcaC3sxhq                              | OBW0Ku4e3MMPqGCt    |
| A new tab wi<br>PDF forma<br>document t<br>the infor                                                | ll open with your unoff<br>t. You should download<br>o your computer. This i<br>mation that an unoffici<br>contains.     | icial transcript in<br>d and save this<br>s an example of<br>ial transcript |                     |                                                                                              |                                                                                | P                                                 | age 1 of 2                                   |                     |
|                                                                                                    |                                                                                                    | Lehman S                                                                    | Student Copy        | Undergraduate Reco                                                                           | ord                                                                            |                                                   |                                              |                     |
| Name:<br>Student ID:<br>Birthdate:<br>Student Address:                                              |                                                                                                    |                                                                             |                     | <u>Course</u><br>Course Attributes:<br>Instructor:                                           | <u>Description</u><br>College N<br>Introductio<br>Lisa Greco                   | ow<br>on to Psychology                            | Earn                                         | <u>Grd</u>          |
| Print Date: 1                                                                                       | 0/11/2022                                                                                                    |                                                                             |                     | Term GP                                                                                      | A: 3.300                                                                       | Term Total:                                       | Attempt<br>3.00                              | <u>Earn</u><br>3.00 |
| Other Institutions Atte                                                                             | nded:                                                                                                    |                                                                             |                     | Academic Standing F                                                                          | <b>2021 S</b><br>Non Degree Unde<br>Effective 06/08/20                         | pring Term<br>rgraduate Major<br>21: Good Academi | c Standing                                   |                     |
| I<br>No<br><u>Course</u><br>ART 112<br>Contact Hours:                                               | Beginning of Undergradu<br>2019 Summer Ter<br>on Degree Undergraduate<br>Description<br>Intro to Digital Imaging<br>4.00 | nate Record<br>rm<br>Major<br><u>Earn</u><br>3.00                           | Grd                 | Course<br>MAT 132<br>Req Designation:<br>Contact Hours:<br>Course Attributes:<br>Instructor: | Description<br>Introduction to S<br>Required<br>4.00<br>College N<br>Farhad Gh | Statistics<br>Core - Mathematica<br>ow<br>aajari  | <u>Earn</u><br>4.00<br>al&Quantitati         | Grd<br>veReasoning  |
| Course Attributes:<br>Instructor:<br>THE 200<br>Contact Hours:<br>Course Attributes:<br>Instructor: | College Now<br>Richard Nova Milne<br>Thea Wkshp: Acting & Di<br>4.00<br>College Now<br>Richard Nova Milne                | recting 1.00                                                                |                     | Term GP                                                                                      | A: 4.000<br>2021<br>Undeclare                                                  | Term Total:<br>Fall Term<br>ed Major              | Attempt<br>4.00                              | <u>Earn</u><br>4.00 |
| Term GPA                                                                                            | : 3.300 Term<br>2019 Fall Term                                                                                           | Attempt<br>Total: 4.00                                                      | <u>Earn</u><br>4.00 | Academic Standing F<br><u>Course</u><br>ANT 120<br>Reg Designation:                          | Description<br>Human Evolutio<br>Required 0                                    | onary Biology<br>Core - Life and Phy              | Earn<br><u>Earn</u><br>3.00<br>Sical Science | Grd                 |
| No<br>Academic Standing Ef                                                                          | on Degree Undergraduate<br>fective 01/31/2020: Good                                                                      | Major<br>Academic Standing                                                  |                     | Contact Hours:<br>Instructor:<br>AST 101                                                     | 3.00<br>Bailey Co<br>Introduction to                                           | lohan<br>Astronomy                                | 3.00                                         | ~                   |